## **Delete a Preferred Provider List**

Home > EMTrack > EMTrack Providers > Delete a Preferred Provider List

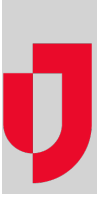

Authorized administrators can delete preferred provider lists.

## To delete a list

- 1. On the upper right, click System Settings.
- On the left, under *Providers*, click **Preferred Providers**. The *Preferred Providers* page opens.
  Locate the list and click its delete icon. A window opens asking you to confirm the deletion.
- 4. Click Yes.